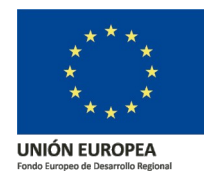

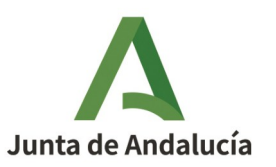

**Consejería de Economía, Hacienda y Fondos Europeos** Instituto de Estadística y Cartografía de Andalucía

## Nomenclátor Geográfico de Andalucía v3.0 (NGA)

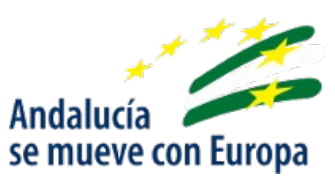

## Documento de ayuda del servicio web: WMS del NGA

Fecha de actualización: 04/08/2022

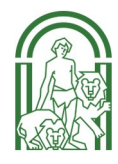

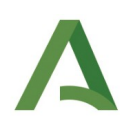

### ÍNDICE

| 1 | <u>OBJETO3</u>                                        |
|---|-------------------------------------------------------|
| 2 | SERVICIO WMS DEL NOMENCLÁTOR GEOGRÁFICO DE ANDALUCÍA4 |
|   | 2.1 Peticiones mediante navegador web                 |
|   | 2.1.1 GetCapabilities                                 |
|   | 2.1.2 GetLegendGraphic                                |
|   | 2.2 Visualización del servicio WMS7                   |
|   | 2.2.1 QGIS 3.16.13                                    |
|   | 2.2.2 gvSIG 2.5.1                                     |

## Índice de figuras

| Figura 1: Resultado de la petición al servicio getCapabilities                                 | .5 |
|------------------------------------------------------------------------------------------------|----|
| Figura 2: Resultado de la petición al servicio getLegendGraphic para el estilo por defecto     | .6 |
| Figura 3: Resultado de la petición al servicio getLegendGraphic para el estilo cluster del NGA | .6 |
| Figura 4: Creación conexión WMS                                                                | .7 |
| Figura 5: Conexión a servicio WMS                                                              | .8 |
| Figura 6: Capa cargada en el visor de capas con el estilo por defecto Inspire                  | .9 |
| Figura 7: Capa cargada en el visor de capas con el estilo cluster del NGA                      | .9 |
| Figura 8: Pantalla para añadir capa                                                            | 10 |
| Figura 9: Información sobre la capa                                                            | 11 |
| Figura 10: Capas del servicio WMS                                                              | 12 |
| Figura 11: Estilo de visualización del servicio                                                | 13 |
| Figura 12: Formato de visualización para el servicio                                           | 14 |
| Figura 13: Capa cargada en gvSIG con el estilo por defecto                                     | 14 |
| Figura 14: Capa cargada en gvSIG con el estilo cluster de NGA                                  | 15 |

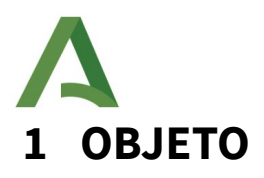

Este documento explica cómo acceder al servicio Web Map Service (WMS) del Nomenclátor Geográfico de Andalucía.

El servicio WMS está publicado con Geoserver. El WMS del Nomenclátor Geográfico de Andalucía representa los nombres geográficos procedentes del Nomenclátor Geográfico de Andalucía (NGA) referidos a áreas administrativas, entidades de población, hidrografía, orografía, patrimonio, infraestructuras, actividades industriales, extractivas, servicios y equipamientos. Las denominaciones de sus campos son conformes con la Directiva Inspire 2007/2/CE así como su estilo de visualización es conforme al perfil Inspire de ISO 19128:2005. Además, tienen asociado un estilo propio de visualización definido por el IECA.

# 2 SERVICIO WMS DEL NOMENCLÁTOR GEOGRÁFICO DE ANDALUCÍA

El servicio se ha generado con el software libre Geoserver y cuenta con dos estilos asignados:

- "*GN.GeographicalNames.Default*" es el estilo por defecto conforme a Inspire de Nombres Geográficos. Todos los nombres se muestran en color negro, con la fuente Arial de 10 puntos y están ubicados de manera que toquen la geometría del objeto nombrado, y si es posible en su centro

- y el estilo "*cluster*" de entidades agrupadas del NGA desarrollado para facilitar la lectura bajo una nube de puntos en las que se hace complicado leer con claridad un mapa, especialmente cuando trabajamos a escalas pequeñas en las que una gran extensión puede mostrar una gran cantidad de elementos que se representan muy próximos, sin dejarnos ver los elementos subyacentes.

La URL de conexión es:

http://ideandalucia.es/services/nga\_inspire/wms?

Este documento explica en primer lugar como realizar las peticiones (getCapabilities y getLegendGraphic) a través de un navegador web así como la conexión mediante los softwares de escritorio tales como QGIS v3.16.13-Hannover y gvSIG v2.5.1.

#### **2.1** Peticiones mediante navegador web

#### 2.1.1 GetCapabilities

Esta solicitud devuelve todos los tipos de entidades y funciones disponibles a través del servicio en formato GML.

Para utilizar la operación GetCapabilities, copie y pegue la URL del servicio WMS en la barra de direcciones y agregue: *"service=WMS&request=GetCapabilities"* al final de la URL.

http://ideandalucia.es/services/nga\_inspire/wms?service=WMS&request=GetCapabilities

| Este fichero XML no parece tener ninguna información de estilo asociada. Se muestra debajo el árbol del documento.                                                                                                    |
|----------------------------------------------------------------------------------------------------|
|                                                                                                    |
| -CWMS_Capabilities version="13.0" updateSequence="5886" xsi:schemaLocation="http://www.opengis.net/wms.http://ideapruebas.acca.junta-andalucia.es.80%ervices%chemas/wms/13.0/capabilities_1_3_0.xsd>                                                                                                    |
|                                                                                                    |
| <name no="" p="" systemic<="" w=""></name>                                                                                                    |
|                                                                                                    |
| Nodo del Instituto de Estadística y Cartografía de Andalucia (IECA). Junta de Andalucia. Servicio WMS 1.3.0 conforme al perfil Inspire de ISO 19128:2005 del Nomenclátor Geográfico de Andalucia integrado en la Infraestructura de Datos Espaciales de<br>Andalucia siguindo las directrices del Sistema Estadístico y Cartográfico de Andalucia (SECA). Sus denominaciones son conformes con la Directiva Inspire 2007/2FC así como su estilo. Además tienen asociado un estilo de visualización definido por el IECA.<br>El Nomenclátor Geográfico de Andalucia (NGA) es un proyecto del IECA inciado en 2004 con la Base de Datos de Topónimos 1:0.000 (BTA10), que contiene más de 200.000 topónimos e identificadores geográficos clasificados temativas,<br>administrativas, entidades de población, hidrografía, organfía, patrimonio, infraestructuras, actividades industriales, extractivas, ervicios y equipamientos. Dichos topónimos han sido georreferenciados con una geometria puntual, que se puede consultar<br>mediante distintos sistemas de referencia. Su fuente de partida es la toponimia incluida en el Mapa Topográfico de Andalucia 1:10.000 (Digital Vectorial v1:1998-2003), cartografía básica de la Comunidad Autónoma, a la que se está incorporando otras fuentes<br>para completar y/o normalizar la toponimia de determinados tipos de entidad. El modelo de dos, basado en el Modelo de NECA y de la sociedad a través de varios servicios web sincronizados de carácter público y gratuito: el Buscador de Nombres Geográficos y<br>los Servicios interoperables de nomenclátor WFS, WFS-INSPIRE y WMS. Su finalidad es la de servir de referenciancominiza contalizarion puesto a disposición del SECA y de la condulucia.                                                                                                    |
|                                                                                                    |
| - <keywordlist></keywordlist>                                                                                                    |
| <keyword>España</keyword>                                                                                                    |
| <keyword>AndaluciaCKeyword&gt;</keyword>                                                                                                    |
| <keyword>Ameria<keyword></keyword></keyword>                                                                                                    |
| <keyword>Cattz{Keyword&gt;</keyword>                                                                                                    |
| <keyword>CondoteX/Keyword&gt;</keyword>                                                                                                    |
| <reyword>ranada/keyword&gt;</reyword>                                                                                                    |
| <keyword>Huenya Keyword&gt;</keyword>                                                                                                    |
| < Rey WOTD/Jacon S Ref WOTD/                                                                                                    |
| Activity Manager Activity                                                                                                    |
| ster in turb of the ster into a                                                                                                    |
| See your state of the second second secon |
| <pre>ck:/nord/bardorafis/Keward&gt;</pre>                                                                                                    |
| <pre>skymatbGaozaicKeywarb</pre>                                                                                                    |
| <keyword>Nomeniátor/Keyword&gt;</keyword>                                                                                                    |
| <keyword>Nombres Geograficos</keyword>                                                                                                    |
| <keyword>WFS</keyword>                                                                                                    |
| <keword>Gazetteer/Keword&gt;</keword>                                                                                                    |
| <keyword>INSPIRE</keyword>                                                                                                    |
| <keyword>SIG</keyword>                                                                                                    |
| <keyword>Topónimo<keyword></keyword></keyword>                                                                                                    |
| <keyword>Actividad Industrial</keyword>                                                                                                    |
| <keyword>Ärea Administrativa:/Keyword&gt;</keyword>                                                                                                    |

Figura 1: Resultado de la petición al servicio getCapabilities

#### 2.1.2 GetLegendGraphic

Esta solicitud está diseñada para devolver una imagen de la leyenda del servicio WMS según el estilo indicado en la petición.

Para utilizar la operación getLegendGraphic en un navegador web, copie y pegue la URL del servicio WMS en la barra de direcciones de cualquier navegador web y agregue:

"service=WMS&request=GetLegendGraphic&format=image/png&layer=wmsnomenclator&<u>style=nga\_inspire:G</u> <u>N.GeographicalNames.Default</u>"

al final de la URL. Esto devuelve la leyenda para el estilo por defecto en formato PNG.

https://www.ideandalucia.es/services/nga\_inspire/wms? service=WMS&request=GetLegendGraphic&format=image/ png&layer=wmsnomenclator&style=nga\_inspire:GN.GeographicalNames.Default

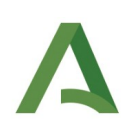

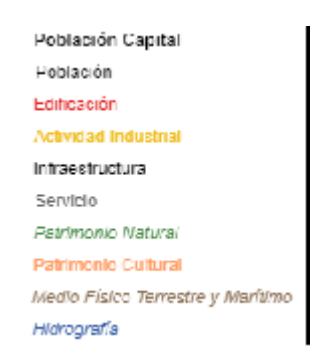

Figura 2: Resultado de la petición al servicio getLegendGraphic para el estilo por defecto

Para que el navegador devuelva la leyenda del estilo cluster se debe copiar y pegar la URL del servicio WMS en la barra de direcciones de cualquier navegador web y agregar:

*"service=WMS&request=GetLegendGraphic&format=image/png&layer=wmsnomenclator&style=cluster"* 

<u>https://www.ideandalucia.es/services/nga\_inspire/wms?</u> <u>service=WMS&request=GetLegendGraphic&format=image/png&layer=wmsnomenclator&style=cluster</u>

> Nomenclator Geografico de Andalucia 2 Nomenclator Geografico de Andalucia 1 Figura 3: Resultado de la petición al servicio getLegendGraphic para el estilo cluster del NGA

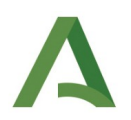

#### 2.2 Visualización del servicio WMS

#### 2.2.1 QGIS 3.16.13

Este software es descargable desde la siguiente dirección:

https://download.qgis.org/downloads/

Acceder y seleccionar el fichero QGIS-OSGeo4W-3.16.13-3.msi para poder realizar la instalación guiada en Windows.

Una vez instalada, pulsar el botón "añadir capa WMS". Crear la conexión introduciendo un nombre y la URL del servicio:

http://ideandalucia.es/services/nga\_inspire/wms?

| Q Administrador de fuent     | tes de datos   WMS/WM | TS                                                                          | ×                                                 |
|------------------------------|-----------------------|-----------------------------------------------------------------------------|---------------------------------------------------|
| havegador                    | Capas Orden de c      | 🔇 Crear una nueva conexión WMS/WMTS                                         | ×                                                 |
| Vector                       | nomenclator WMS       | Detalles de la conexión                                                     |                                                   |
| Dástar                       | Conectar              | Nombre nomendator WMS                                                       | Cargar Guardar                                    |
| + Nasler                     |                       | URL http://ideandalucia.es/services/nga_inspire/wms                         |                                                   |
| Malla Malla                  | ID 🔺                  | Autenticación                                                               |                                                   |
| 🤊 ⊥ Texto delimitado         | * 0<br>* 1            | Configuraciones Básica                                                      | de Andalucía: Representación de nombres geog      |
| GeoPackage                   | 2<br>3                | Seleccionar o crear una configuración de autenticación No Authentication    | ) color negro, con la fuente Arial de 10 puntos y |
| 🖊 SpatiaLite                 |                       | La configuración guarda las credenciales encriptadas en la base de datos de |                                                   |
| PostgreSQL                   |                       |                                                                             |                                                   |
| MSSQL                        |                       |                                                                             |                                                   |
|                              | Codificación de la i  | HIP                                                                         |                                                   |
| Oracle                       |                       | Referente                                                                   |                                                   |
| DB2 DB2                      |                       | Opciones de WMS/WMTS                                                        |                                                   |
| Cana virtual                 | Options (0 coordin    |                                                                             |                                                   |
|                              | Tamaño de tesela      | Modo <u>D</u> PI todo 💌                                                     |                                                   |
| WMS/WMTS                     | Request step size     | Ignore GetMap/GetTile/GetLegendGraphic URI reported in capabilities         |                                                   |
| WFS / OGC API -              |                       | Ignorar la URI GetFeatureInfo informada en las capacidades                  |                                                   |
| Funcionalidades              | Limite del objeto es  | Ignorar orientación de los ejes WMS 1.3/WMTS)                               |                                                   |
| 🕀 wcs                        |                       | Ignore reported layer extents                                               | Cambiar                                           |
| XV7                          | Usar leyenda V        | Invertir orientación de los ejes                                            |                                                   |
| + ***                        |                       | Transformación de mapa de píxeles suave                                     |                                                   |
| Vector Tile                  | Nombre de la capa     |                                                                             |                                                   |
| Sevicio de Mapa<br>de ArcGIS | Seleccionar capa(s)   | Aceptar Cancelar Ayuda                                                      | Cerrar Añadir Ayuda                               |

Figura 4: Creación conexión WMS

Pulsar el botón "Conectar" para que aparezca la capa en el recuadro.

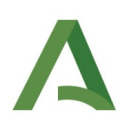

| Q Administrador de fuente          | s de datos   WMS/WMTS                                        |                                                |                  |                 |                 | ×            |
|------------------------------------|--------------------------------------------------------------|------------------------------------------------|------------------|-----------------|-----------------|--------------|
| havegador                          | Capas Orden de capas Conjuntos de teselas                    |                                                |                  |                 |                 |              |
| V- Vector                          | nomenclator WMS                                              |                                                |                  |                 |                 | •            |
| Ráster                             | Conectar Nuevo Editar Elim                                   | inar                                           |                  |                 | Cargar          | Guardar      |
| Malla                              | ID A Nombre                                                  | Titulo                                         | Resumen          |                 | Q               |              |
| <b>7</b> Texto delimitado          | ▼ 0<br>▼ 1 wmsnomenclator                                    | WMS del Nomenclátor Geo<br>Nombres Geográficos | WMS del Nomen    | clátor Geográfi | co de Andalucía | : Represent  |
| GeoPackage                         | 2 nga_inspire:GN.GeographicalNames.<br>3 nga_inspire:cluster | Default Estilo por defecto Inspire de<br>NGA   | Todos los nombre | es se muestran  | con color negro | , con la fue |
| 🍂 SpatiaLite                       |                                                              |                                                |                  |                 |                 |              |
| PostgreSQL                         |                                                              |                                                |                  |                 |                 |              |
|                                    |                                                              |                                                |                  |                 |                 |              |
| Oracle                             | Codificación de la imagen                                    |                                                |                  |                 |                 |              |
| DB2 DB2                            | PNG OPNG8 JPEG OGIF TIFF S                                   | SVG                                            |                  |                 |                 |              |
| Capa virtual                       | Options (0 coordinate reference systems available)           |                                                |                  |                 |                 |              |
|                                    | Tamaño de tesela                                             |                                                |                  |                 |                 |              |
| WMS/WMTS                           | Request step size                                            |                                                |                  |                 |                 |              |
| WFS / OGC API -<br>Funcionalidades | Límite del objeto espacial para GetFeatureInfo               |                                                | 10               |                 |                 |              |
| ter wcs                            |                                                              |                                                |                  | Cambia          |                 |              |
| xyz                                | Usar leyenda WMS contextual                                  |                                                |                  |                 |                 |              |
| Vector Tile                        | Nombre de la capa                                            |                                                |                  |                 |                 |              |
| Sevicio de Mapa                    | Seleccionar capa(s)                                          |                                                |                  |                 |                 |              |
| 🚳 de ArcGIS 🚽 🚽                    |                                                              |                                                |                  | Cerrar          | <u>A</u> ñadir  | Ayuda        |

Figura 5: Conexión a servicio WMS

Seleccionar el sistema de referencia deseado entre los disponibles, por ejemplo, el 25830 correspondiente con ETRS89 UTM huso 30. Es importante que tanto la vista del mapa como la carga de la capa procedente del servicio, se encuentren con el mismo sistema de referencia ya que si no es así la visualización podría no ser correcta. Pulsar el botón "Añadir" para añadir la capa a la vista.

|                                      | 🚱 🗩 🗩 🎵 💭 💭 🍽 🔬        | A L 4 L V ·  | - 🔍 📄 🌞 Σ 🛲 - | 🔎 🔍 + 🎞 + 📘 🕚 | 6 🗷 🕅 🤊 🖉 🕅 💁 |
|--------------------------------------|------------------------|--------------|---------------|---------------|---------------|
| 🗳 🤟 12 🗘 px                          |                        | 🙊 🍕 🎕 Vi 🔏 🖷 |               |               |               |
| //·/局·治族·皇后·                         | < 8 8 • • • I (" N ·:- |              | 8 P / 4 # % % | * 9 重 の -     |               |
| Navegador 🐵                          | ×                      |              |               |               |               |
|                                      |                        |              |               |               |               |
| 🔶 Favoritos                          | -                      |              |               |               |               |
| Marcadores espaciales                |                        |              |               |               |               |
|                                      |                        |              |               |               |               |
| D D:\                                |                        |              |               |               |               |
| GeoPackage                           |                        |              |               |               |               |
| 🖉 SpatiaLite                         |                        |              |               |               |               |
| PostGIS                              |                        |              |               |               |               |
| Oracle                               |                        |              |               |               |               |
| DB2                                  |                        |              |               |               |               |
| <ul> <li>WMS/WMTS</li> </ul>         |                        |              |               |               |               |
| Wector Tiles                         |                        |              |               |               |               |
| XYZ Tiles                            |                        |              |               |               |               |
| WCS                                  | -                      |              |               |               |               |
| Capas 🐵                              | 8                      |              |               |               |               |
| 🗸 🕼 🔍 🍸 🖏 - 🗰 🖬 🗔                    |                        |              |               |               |               |
| Estilo por defecto Inspire de Nombre | NC.                    |              |               |               |               |
| Población Capital                    |                        |              |               |               |               |
| Población                            |                        |              |               |               |               |
| Edificación                          |                        |              | Córdoba       |               |               |
| Actividad Industrial                 |                        |              |               |               |               |
| Infraestructura                      |                        |              |               | Jaén          |               |
| Servicio                             |                        |              |               |               |               |
| Patrimonio Natural                   |                        |              |               |               |               |
| Patrimonio Cultural                  |                        |              |               |               |               |
| Medio Físico Terrestre y Marítimo    |                        | Sevilla      |               |               |               |
| Hidrografia                          | Huelva                 |              |               |               |               |
|                                      |                        |              |               | Granada       |               |
|                                      |                        |              |               |               |               |
|                                      |                        |              |               |               |               |
|                                      |                        |              |               |               |               |
|                                      |                        |              |               |               | Almeria       |
|                                      |                        |              | Málaga        |               |               |
|                                      |                        |              |               |               |               |
|                                      |                        | Cádiz        |               |               |               |
|                                      |                        | Oudie        |               |               |               |

Figura 6: Capa cargada en el visor de capas con el estilo por defecto Inspire

| Q *Proyecto sin titulo — QGIS [Ayesa]                                                                                                    | omplementos Ve | rtorial Ráster Ra | ase de datos - Web | Malla Proceso | s Avuda      |        |            |               |      |         |        |         |
|----------------------------------------------------------------------------------------------------|----------------|-------------------|--------------------|---------------|--------------|--------|------------|---------------|------|---------|--------|---------|
|                                                                                                    | ) D D 🎵        | p p 🏚             |                    |               | 🕓 » 💽        |        | Σ = - 🗩    | ) (), - (T) • | 2 V. | 🛃 🕅 💁   | < NA 🤹 | - 🕅 - 🕀 |
| 3 12 \$ px                                                                                                    | TY ®X          | X-8               | 🔤 🎡 🔞              |               |              |        | -<br>•     | म् क्         |      | 0 -0 01 |        |         |
|                                                                                                    |                |                   |                    |               | 2 2 <u>2</u> | P O Va | te de de d |               |      |         |        |         |
| Navegador @8                                                                                                    |                |                   |                    |               |              |        |            |               |      | _       |        |         |
| 0 17 17 0                                                                                                    |                |                   |                    |               |              |        | _          |               |      |         |        |         |
|                                                                                                    | )              | •                 | 2                  | 0             | •            | V      | •          | 0             | •    | 0       | 3      | U       |
| Goverstage     Spatialite     PostGIS     MSSQL                                                                                                    | 0              | 0                 | 0                  | 3             | 0            | 0      | 3          | •             | 7    | •       | 0      | 0       |
| Oracle     Oracle     Oracle     WMS/WMTS     WMS/WMTS     WVS/VTItes     WVCS     WVCS     VVCS     VVCS | ) 💿            | 10                | •                  | Ø             | 0            | 0      | 7          |               | •    | 0       | •      | •       |
| Cepes Ø                                                                                                    | 0              | •                 | Ø                  | •             | 0            | •      | •          | 2             | D    | 0       | •      | •       |
|                                                                                                    | •              | •                 | 0                  | •             | 3            | •      | (1)        | 8             | 20   | 22      | 7      | 0       |
|                                                                                                    | •              |                   | 10                 | (1)           | 0            | 0      | 2          | 8             | 0    | (13)    | •      | •       |
|                                                                                                    | <b>(20)</b>    | 21                | 10                 | •             | 0            | •      | 0          | •             | (12) | •       | •      | •       |
|                                                                                                    |                | •                 | •                  | •             | 0            |        | •          | 6             | 0    |         | •      | •       |

Figura 7: Capa cargada en el visor de capas con el estilo cluster del NGA

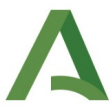

El estilo cluster del NGA posee una propiedad "MaxScale/MinScale" la cual determina la escala mínima y máxima en la que se mostrará el servicio, por tanto, es probable que haya que modificar la escala una vez cargada la capa para poder visualizar el servicio correctamente.

#### 2.2.2 gvSIG 2.5.1

Este software es descargable desde la siguiente dirección:

http://www.gvsig.com/es/productos/gvsig-desktop/descargas

Acceder y seleccionar el fichero con extensión .exe para Windows para poder realizar su instalación.

Una vez instalada, crear una vista, pulsar el botón "Añadir capa" y pulsar sobre la pestaña WMS. En el apartado "Servidor" escribir la URL del servicio <u>http://ideandalucia.es/services/nga\_inspire/wms?</u>. Pulsar en "Conectar" y se devolverá el resultado de la petición getCapabilities del servicio WMS.

| i Añadir capa                                         |             | ×          |
|-------------------------------------------------------|-------------|------------|
| Archivo WCS WFS OGR WMS WMTS Mapas web Base de da     | tos OSM     |            |
| Servidor                                              |             |            |
| http://ideandalucia.es/services/nga_inspire/wms?      |             | ~          |
|                                                       | Conectar    | Cancelar   |
| Refrescar cache                                       |             |            |
| Uso de cache de teselas local                         |             |            |
| Asumir que las coordenadas siguen el orden de ejes XY |             |            |
| Descripcion                                           |             |            |
| Nombre:                                               |             |            |
| WMS del Nomenclátor Geográfico de Andaluci            | a:          |            |
| Representación de nombres geográficos proc            | edentes del | . Nomenclá |
|                                                       |             |            |
|                                                       |             |            |
|                                                       |             |            |
|                                                       |             |            |
|                                                       |             |            |
|                                                       |             |            |
|                                                       |             |            |
|                                                       |             |            |
|                                                       |             |            |
|                                                       |             |            |
| <                                                     |             | >          |
| Tipo de servidor WMS 1.3.0                            | Anterior    | Siguiente  |
|                                                       | Aceptar     | Cancelar   |

Figura 8: Pantalla para añadir capa

Tras pulsar "Siguiente" se ofrecen todos los detalles de configuración del servicio WMS.

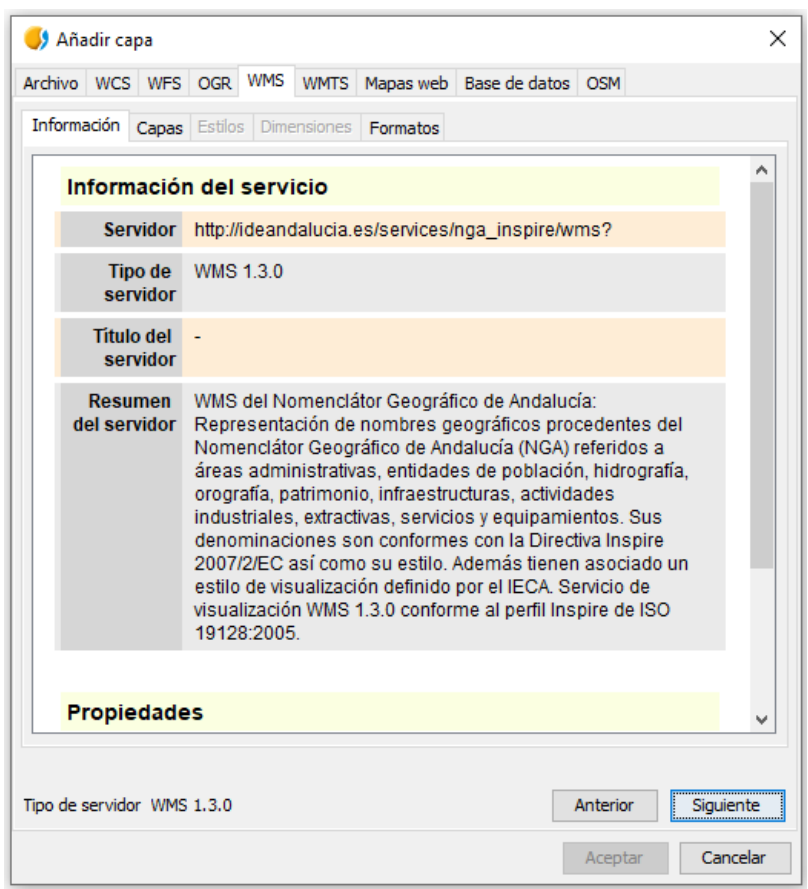

Figura 9: Información sobre la capa

Pinchando "Siguiente" se puede seleccionar la capa que se desea visualizar, en este caso "Nombres Geográficos".

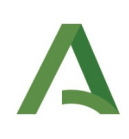

| rchivo WCS WFS             | OGR WMS                                      | WMTS        | Mapas web | Base de datos | OSM    |                                  |
|----------------------------|----------------------------------------------|-------------|-----------|---------------|--------|----------------------------------|
| Información Capas          | Estilos Dime                                 | nsiones     | Formatos  |               |        |                                  |
| Nombre de la capa          |                                              |             |           |               |        |                                  |
| Capa WMS                   |                                              |             |           |               |        |                                  |
| Seleccionar capas r        | áster                                        |             |           |               |        |                                  |
| WMS del Nom                | endátor Geográ<br>Geográficos                | ifico de Ar | ndalucía  |               |        |                                  |
|                            |                                              |             |           |               |        |                                  |
| Conservar e                | structura de cap                             | Sec         |           |               |        | <b>↑</b>                         |
| Conservar e                | structura de cap<br>bres de capas            | Sec         | A         | ñadir         | Borrar | <b>↑</b>                         |
| Conservar e                | structura de cap<br>bres de capas            | Das         | A         | ñadir         | Borrar | <ul> <li>↑</li> <li>↓</li> </ul> |
| Conservar e<br>Mostrar nom | structura de cap<br>bres de capas<br>5 1.3.0 | as          | A         | ñadir         | Borrar | Siguiente                        |

Figura 10: Capas del servicio WMS

Después de escoger la capa, se puede decidir que estilo de visualización se mostrará en la vista para el servicio seleccionado.

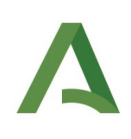

| 👂 Añadir c   | ара                                           |                              |               |            |              |               |          | >         |
|--------------|-----------------------------------------------|------------------------------|---------------|------------|--------------|---------------|----------|-----------|
| rchivo WC    | S WFS                                         | OGR                          | WMS           | WMTS       | Mapas web    | Base de datos | OSM      |           |
| Información  | Capas                                         | Estilos                      | Dime          | ensiones   | Formatos     |               |          |           |
| Capas s      | elecciona<br>ibres Geo<br>) Estilo p<br>) NGA | adas<br>ográfico<br>oor defe | s<br>ecto In: | spire de I | Nombres Geoș | gráficos.     |          |           |
|              |                                               |                              |               |            |              |               |          |           |
| po de servid | or WMS                                        | 1.3.0                        |               |            |              |               | Anterior | Siguiente |

Figura 11: Estilo de visualización del servicio

Por último, se podrá escoger el formato de visualización para el servicio seleccionado, así como el sistema de referencia, en este caso se ha elegido el 25830 correspondiente con ETRS89 UTM huso 30. Al igual que con el software QGIS, es importante que tanto la vista del mapa como la carga de la capa procedente del servicio, se encuentren con el mismo sistema de referencia ya que si no es así la visualización podría no ser correcta. Pulsar el botón "Aceptar" para añadir la capa a la vista.

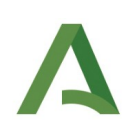

| rchivo | WCS       | WFS     | OGR    | WMS    | WMTS     | Mapas web | Base de dato | s OSM |          |
|--------|-----------|---------|--------|--------|----------|-----------|--------------|-------|----------|
| Inform | ación (   | Capas   | Estilo | s Dime | ensiones | Formatos  |              |       |          |
| Selec  | cionar fo | ormato  | s      |        |          |           |              |       |          |
| image  | long      |         |        |        |          |           |              |       | •        |
| applic | ation/at  | om+xr   | nl     |        |          |           |              |       |          |
| applic | ation/jsc | on;type | e=utfg | rid    |          |           |              |       |          |
| applic | ation/pd  | f       |        |        |          |           |              |       |          |
| applic | ation/rss | s+xml   |        |        |          |           |              |       | ~        |
|        | <b>T</b>  |         |        |        |          |           |              |       |          |
| $\sim$ | Transpa   | irencia |        |        |          |           |              |       |          |
| Selec  | cionar O  | DC      |        |        |          |           |              |       |          |
| Selec  | cionar C  | RS      |        |        |          |           |              |       |          |
| CRS:8  | 34        |         |        |        |          |           |              |       | ^        |
| EPSG:  | 25829     |         |        |        |          |           |              |       |          |
| EPSG:  | 25830     |         |        |        |          |           |              |       |          |
| EPSG:  | :3035     |         |        |        |          |           |              |       |          |
| EPSG:  | :32629    |         |        |        |          |           |              |       | <u> </u> |
| EDSC   | 32630     |         |        |        |          |           |              |       |          |
| text/r | alain     |         |        |        |          |           |              |       |          |
| applic | ation/vn  | d.oac   | aml    |        |          |           |              |       |          |
| text/s | cml       |         |        |        |          |           |              |       | ~        |
|        |           |         |        |        |          |           |              |       |          |
|        |           |         |        |        |          |           |              |       |          |
|        |           |         |        |        |          |           |              |       |          |
|        |           |         |        |        |          |           |              |       |          |
|        |           |         |        |        |          |           |              |       |          |

Figura 12: Formato de visualización para el servicio

| 😼 Vista: Sin título - 3                                                                                                    |                                                                                                    |                                                                                                    |                                                                                                    |                                              |                              |                                        |                                    |
|----------------------------------------------------------------------------------------------------|----------------------------------------------------------------------------------------------------|----------------------------------------------------------------------------------------------------|----------------------------------------------------------------------------------------------------|----------------------------------------------|------------------------------|----------------------------------------|------------------------------------|
| Image: Second Second Secon | El Castillo de las Guardas                                                                                                    | El Ronquillo                                                                                                    |                                                                                                    | Castilblanco de los Arro                     | oyos                         |                                        |                                    |
|                                                                                                    |                                                                                                    | El Garrobo                                                                                                    |                                                                                                    |                                              | Cantillana                   | Villanueva di<br>Tocina Alc            | el Río y Minas Lo<br>colea del Río |
|                                                                                                    | Aznalcóllar                                                                                                    | Gerena                                                                                                    | Guillena                                                                                                    | Burguillos<br>Alcalà del Rio<br>La Rinconada | Villaverde del Río<br>Brenes |                                        |                                    |
|                                                                                                    | I Campo Albaida del Aljarafe<br>I Campo Villanueva del Ar<br>Benacazón Umbreti<br>Huévar del Aljarafe<br>anticar la Mayor Bollullos de la Mitz<br>Pilas Aznalciszar | Valencina de la C<br>Castilleja de Guzmán<br>iscal Gines<br>Castilleja de la Cuesta<br>Bormujos<br>Espartinas<br>ación San Jur<br>Almensilla | La /<br>concepción<br>Santipc<br>Camas<br><sup>a</sup> Tomares<br>Mairena de<br>an de Aznalfar<br>Iomares del Rio<br>Getves<br>Coria del Rio | Sevilla<br>Dos Hermana                       | Alcală de Guadaira           | El Viso del Alcor<br>Malrena del Alcor | Carmona                            |
| < ><br>ToC Catálogo                                                                                                    | Villamanrique de la Condesa                                                                                                    | La                                                                                                    | Puebla del Ri                                                                                                    |                                              |                              |                                        | Arahal                             |

Figura 13: Capa cargada en gvSIG con el estilo por defecto

| 0-1                                                                                                   | <b>2</b> <i>44</i> |   | 048 | 20 30 | • • • • • • |   | > <b>DQ</b> | © 😝 🛠 |            | ■ <b>2</b> 15 (m | snomenclator] Nombr | res Geográficos | v 🛯 🖌 | ¢ 📭 |          |            |   |          |             |   |              |         |  |
|----------------------------------------------------------------------------------------------------|--------------------|---|-----|-------|-------------|---|-------------|-------|------------|------------------|---------------------|-----------------|-------|-----|----------|------------|---|----------|-------------|---|--------------|---------|--|
| Nomenclator] Nombres Geográfico<br>Nomenciator Geografico de Andis<br>Nomenciator Geografico de Andis | 0                  | 0 | 0   | 0     | 0           | 0 | 0           | 0     | ۲          | ۲                | •                   | ۲               | 0     | ۲   | <u>_</u> | ۲          | ٢ | ۲        | ۲           | ۹ | ø            | •       |  |
|                                                                                                    | D                  | 0 | 0   | •     | 0           | 0 | 0           | 0     | •          | 0                | 0                   | <b>(</b>        | ۲     | 0   | •        | •          | • | 0        |             | 0 | (in)         | 21      |  |
|                                                                                                    | •                  | • | 0   | •     | •           | 0 | •           | 0     | •          | 0                | ۲                   | 0               | 0     | 0   | 0        | •          | 0 | (1)      |             | ۲ | ٢            | (1)     |  |
|                                                                                                    | ,                  | ۲ | •   |       | 0           | 0 | 0           | 0     | <b>(</b> ) | 0                | 0                   | 0               | 0     | 0   | •        | <b>(</b> ) | 0 | ۲        | <b>(D</b> ) | 0 | 0            | 0       |  |
|                                                                                                    | ,                  | 0 | •   | 0     | ۲           | • | 0           | 0     | •          | 0                | ()<br>()            | <b>(</b>        | •     | ۲   | 0        | 0          | 0 | 0        | •           | • | (19)         | 3       |  |
|                                                                                                    | •                  | ٢ | ۲   | •     | <b>(</b> )  | ۲ | •           | 0     | •          | 9                | (2)                 | 0               | •     | •   | <b>(</b> | •          | u | ۲        | 0           | ۲ |              | ) 💿     |  |
|                                                                                                    | ,                  |   |     | ٢     | 9           | ۲ | ۲           | ۲     | 0          | ۲                | •                   | 9               | 0     | 0   | 0        | ۲          | 0 | 0        | 0           |   | 0            | 0       |  |
|                                                                                                    | •                  | 0 | 0   | ۲     | 0           | 0 | 0           | 0     | 0          | 0                | ۲                   | ۲               |       | •   | 0        | 0          | ۲ | ۲        | 0           | 0 | 0            | 0       |  |
|                                                                                                    | 0                  | 0 | •   |       | 0           | • | •           |       | •          | 0                | •                   | 20              | ۲     | •   | 0        | •          | • | 0        | <b>(</b> )  | ۲ | •            | 0       |  |
|                                                                                                    | ,                  | 0 | 0   | •     | 9           | 0 | ۲           | (16)  | (1)        | 9                |                     | •               | 0     |     | •        | 0          | ۲ | <b>(</b> | •           | 0 | 0            | 0       |  |
|                                                                                                    | 0                  | 0 | 0   | 0     | 0           | • | ۲           | ۲     | 0          | 0                | <b>o</b> '          | 0               | 0     |     | 0        | 0          | 0 | •        | 0           | 0 | <sup>o</sup> | 9       |  |
|                                                                                                    |                    | ۲ | ۲   | •     | ۲           | 0 | (1)         | 0     | ۲          | 0                | 0                   | 0               | ۲     | 0   | Ð        | •          | • | (2)      |             | • | <b>(</b> )   | , 💿     |  |
|                                                                                                    | ,                  | 0 | ۲   | ۲     | 0           | 0 | 0           | 0     | 0          | 0                | 0                   | 0               | 0     | ٢   |          | 0          | • | <b>•</b> |             |   |              | 1<br>() |  |